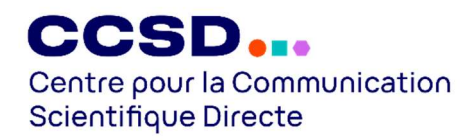

# Guide d'utilisation de la visio pour les classes virtuelles

Pour vous aider à suivre la formation, voici quelques manipulations utiles :

| 1. Utiliser les fonctionnalités de base pour interagir en formation | 2  |
|---------------------------------------------------------------------|----|
| 2. Changer le nom sous lequel vous apparaissez à l'écran            | 3  |
| 3. Modifier l'affichage de l'écran de visio                         | 5  |
| 4. Modifier l'affichage quand l'animateur partage son écran         | 6  |
| 5. Partager son écran                                               | 10 |

## 1. Utiliser les fonctionnalités de base pour interagir en formation

| 😁 Zoom Réunion                        |                                        |                                                 |                     |                                                                 |       |              | -                             | ø ×            |
|---------------------------------------|----------------------------------------|-------------------------------------------------|---------------------|-----------------------------------------------------------------|-------|--------------|-------------------------------|----------------|
| •                                     |                                        |                                                 |                     |                                                                 |       | â 🏭 Afficher | Participants (1)              | C ×            |
|                                       |                                        |                                                 |                     |                                                                 |       |              | PL Pascal LUBINO (Moi)        | Ŷ C4           |
|                                       |                                        |                                                 |                     |                                                                 |       |              |                               |                |
|                                       |                                        |                                                 |                     |                                                                 |       |              |                               |                |
|                                       |                                        |                                                 |                     |                                                                 |       |              |                               |                |
|                                       |                                        |                                                 |                     |                                                                 |       |              |                               |                |
|                                       |                                        |                                                 |                     |                                                                 |       |              |                               |                |
| pour<br>allumer/couper<br>votre micro | pour<br>allumer/couper<br>votre caméra | pour interagir<br>à l'écrit avec<br>l'animateur |                     | pour signaler à<br>l'animateur<br>que vous avez<br>une question |       |              |                               |                |
| Pascal LU INO                         |                                        |                                                 |                     |                                                                 |       |              |                               |                |
| Désactiver le son Arrêter             | la vidéo                               | La La La La La La La La La La La La La L        | l'écran Enregistrer | 😅 🛧 🖐 ^ 🔽                                                       | Notes | Quitter      | Inviter Me mettre en sourdine | Revendiquer le |

2. Changer le nom sous lequel vous apparaissez à l'écran (1/2)

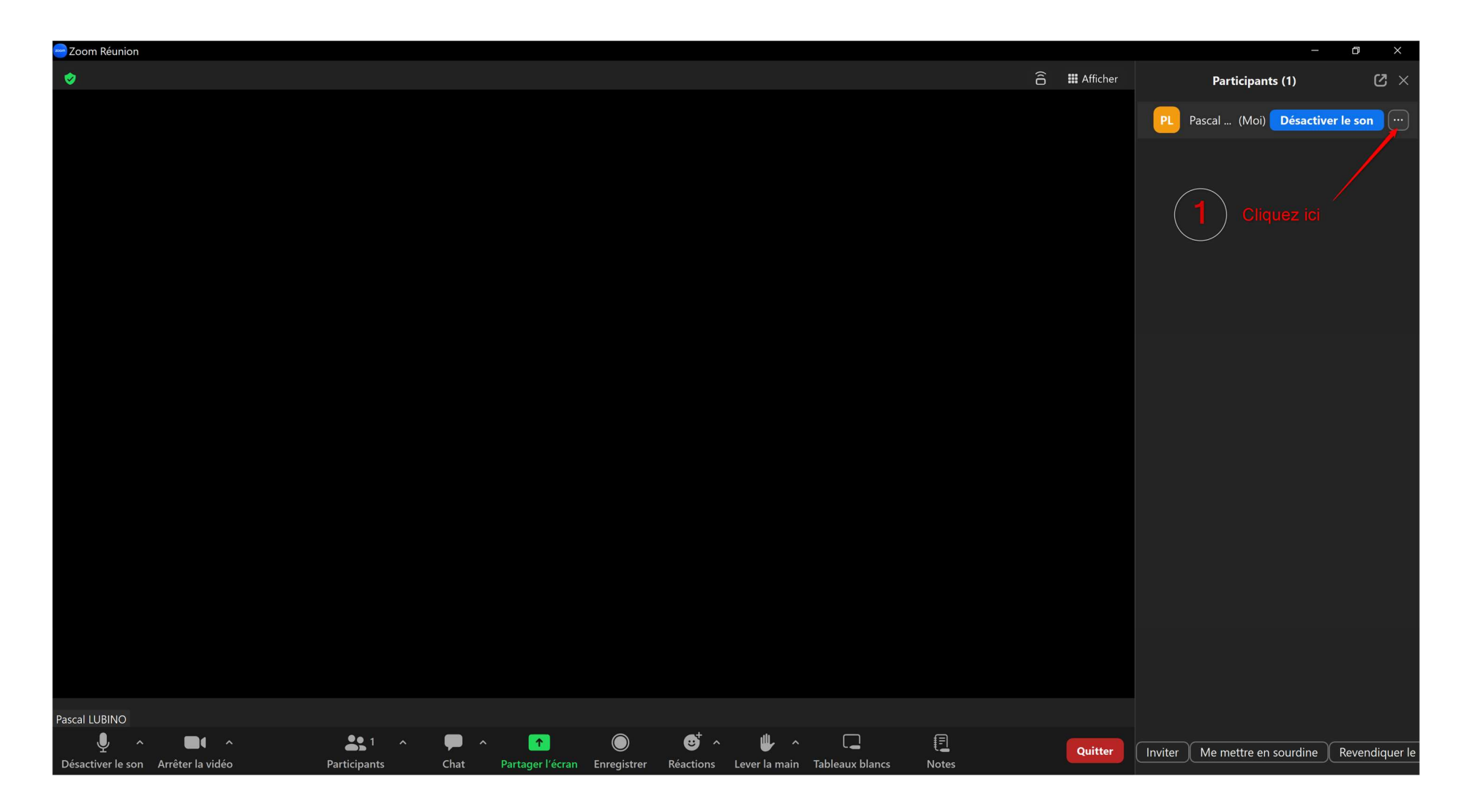

2. Changer le nom sous lequel vous apparaissez à l'écran (2/2)

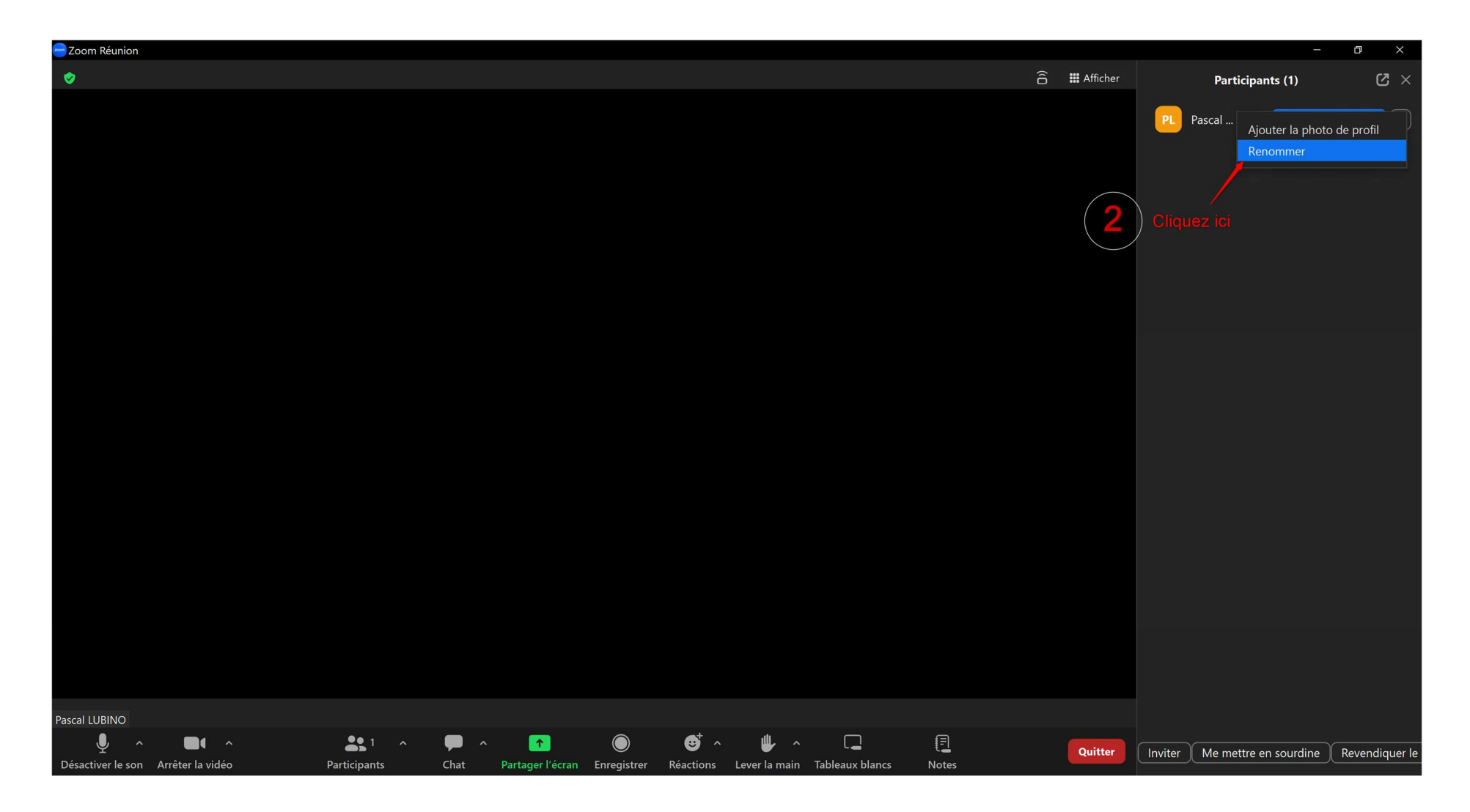

#### 3. Modifier l'affichage de l'écran de visio

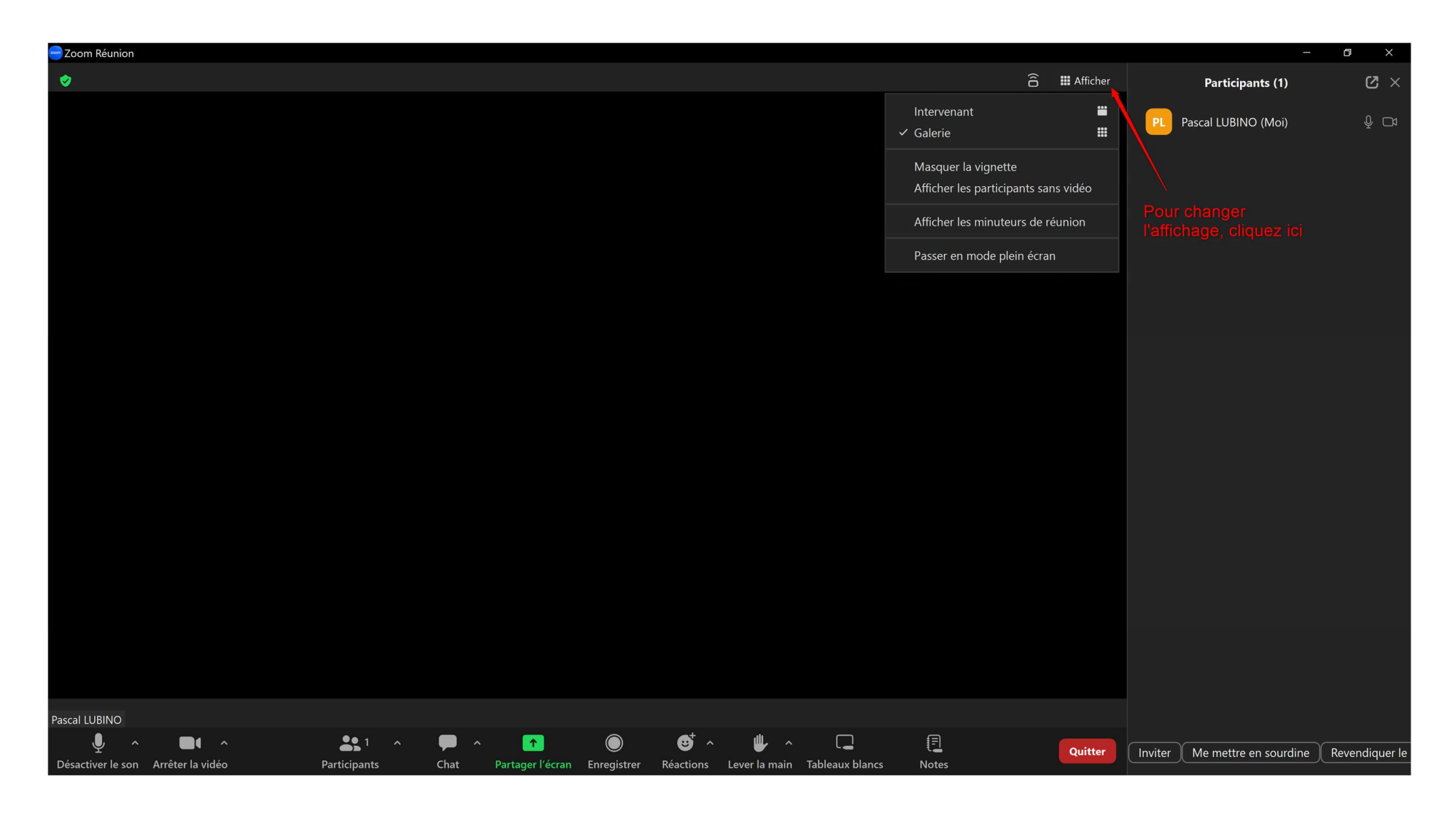

#### 4. Modifier l'affichage quand l'animateur partage son écran (1/4)

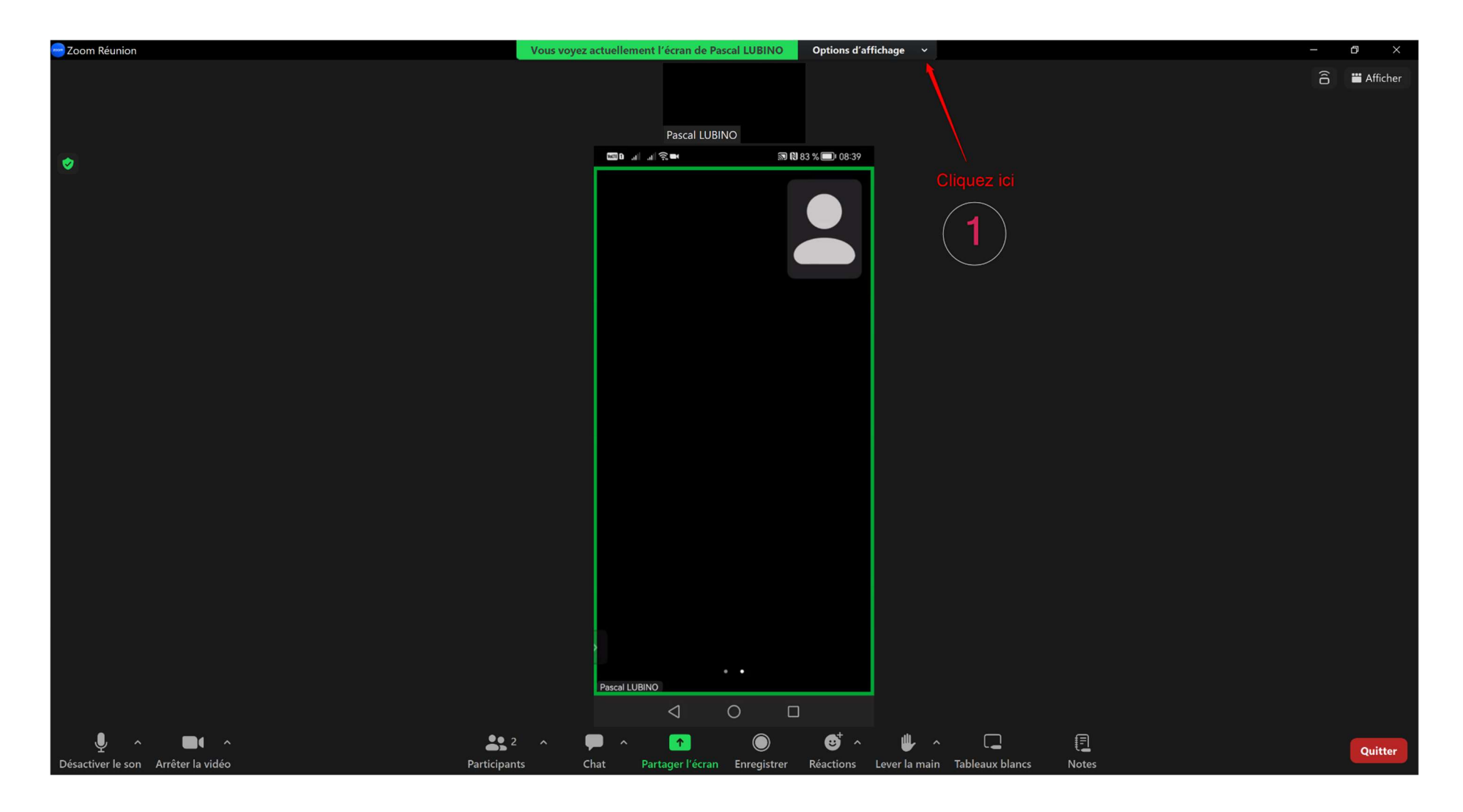

4. Modifier l'affichage quand l'animateur partage son écran (2/4)

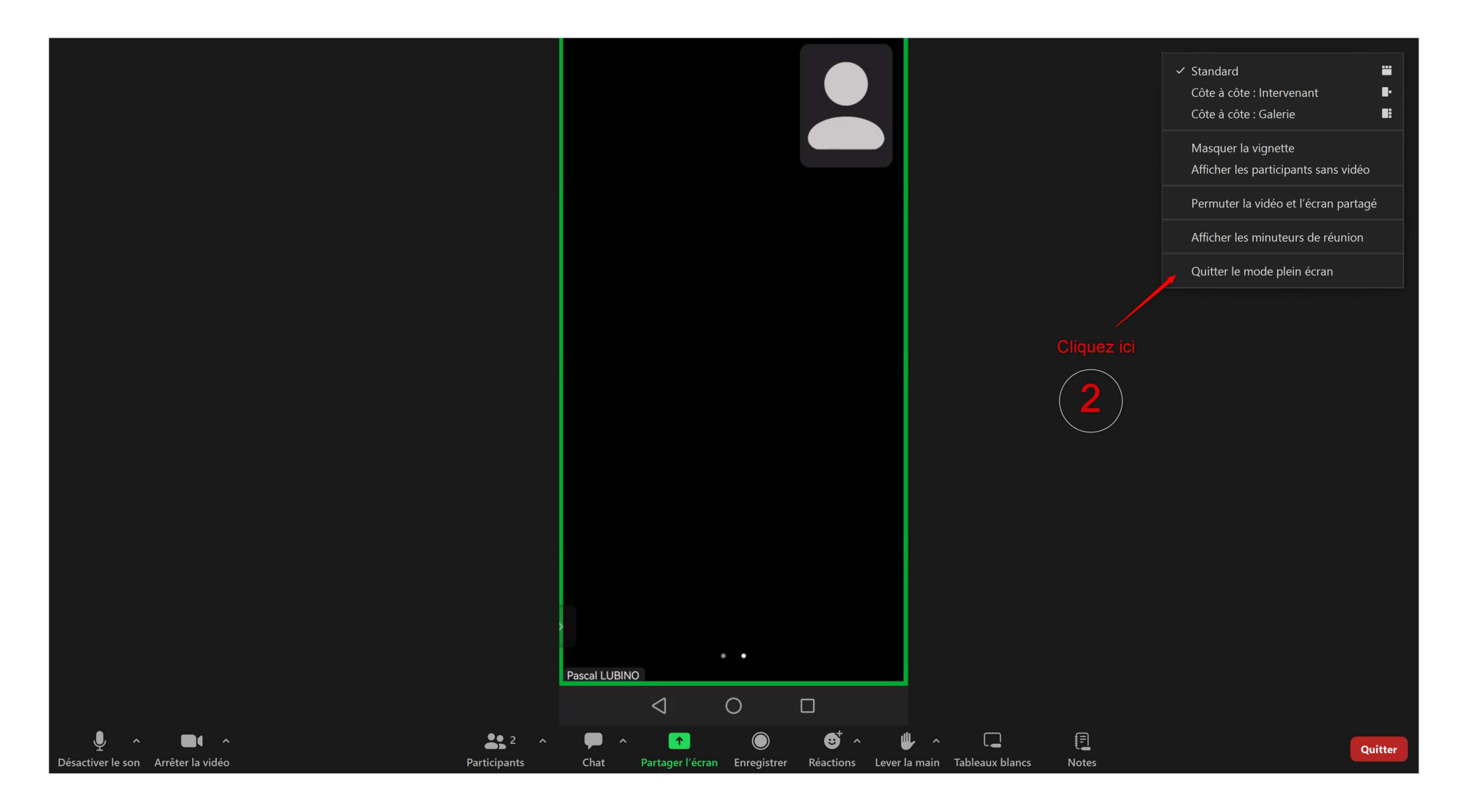

#### 4. Modifier l'affichage quand l'animateur partage son écran (3/4)

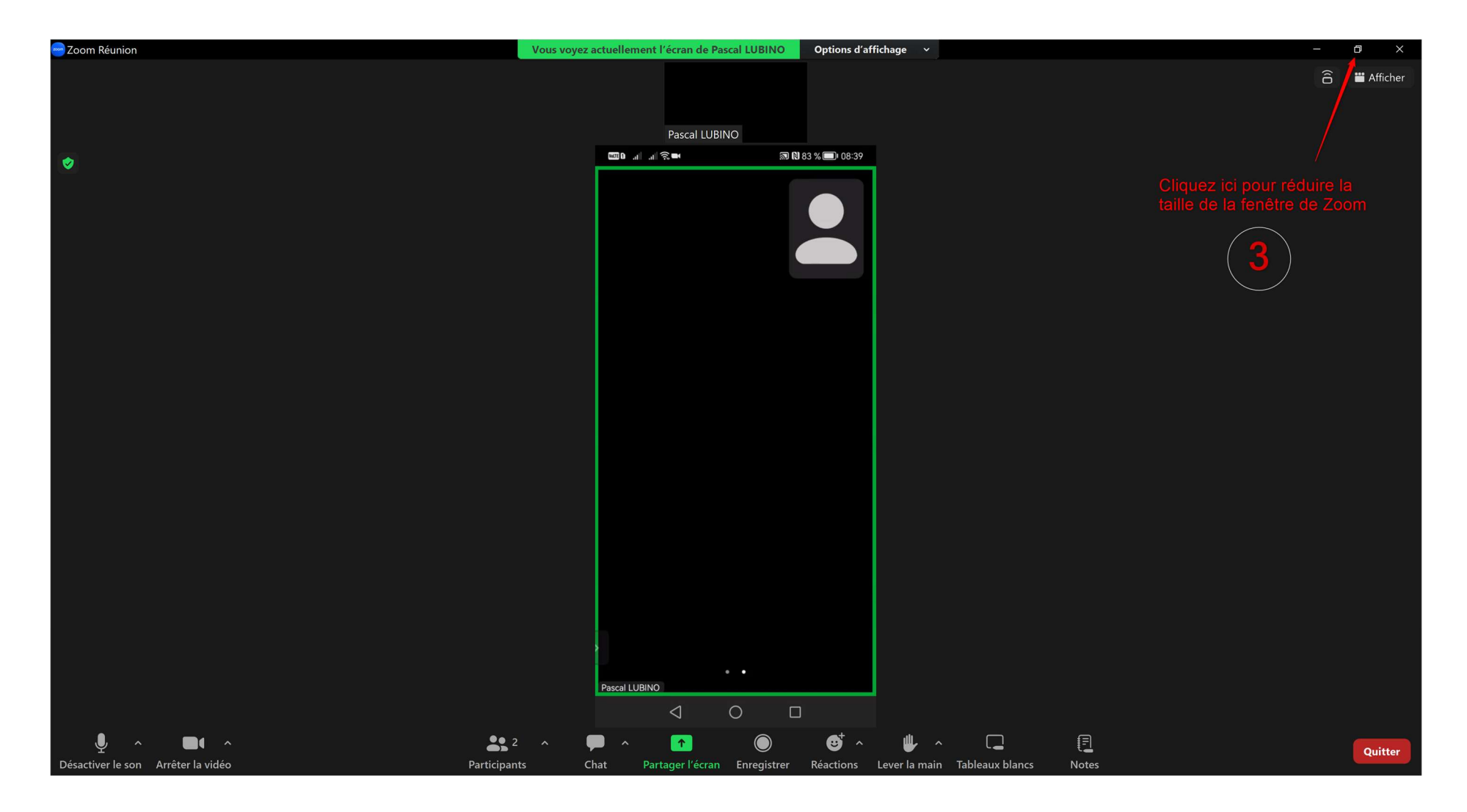

#### 4. Modifier l'affichage quand l'animateur partage son écran (4/4)

Vous pouvez maintenant redimensionner la fenêtre de Zoom et votre navigateur web avec votre compte HAL pour les positionner côte-à-côte :

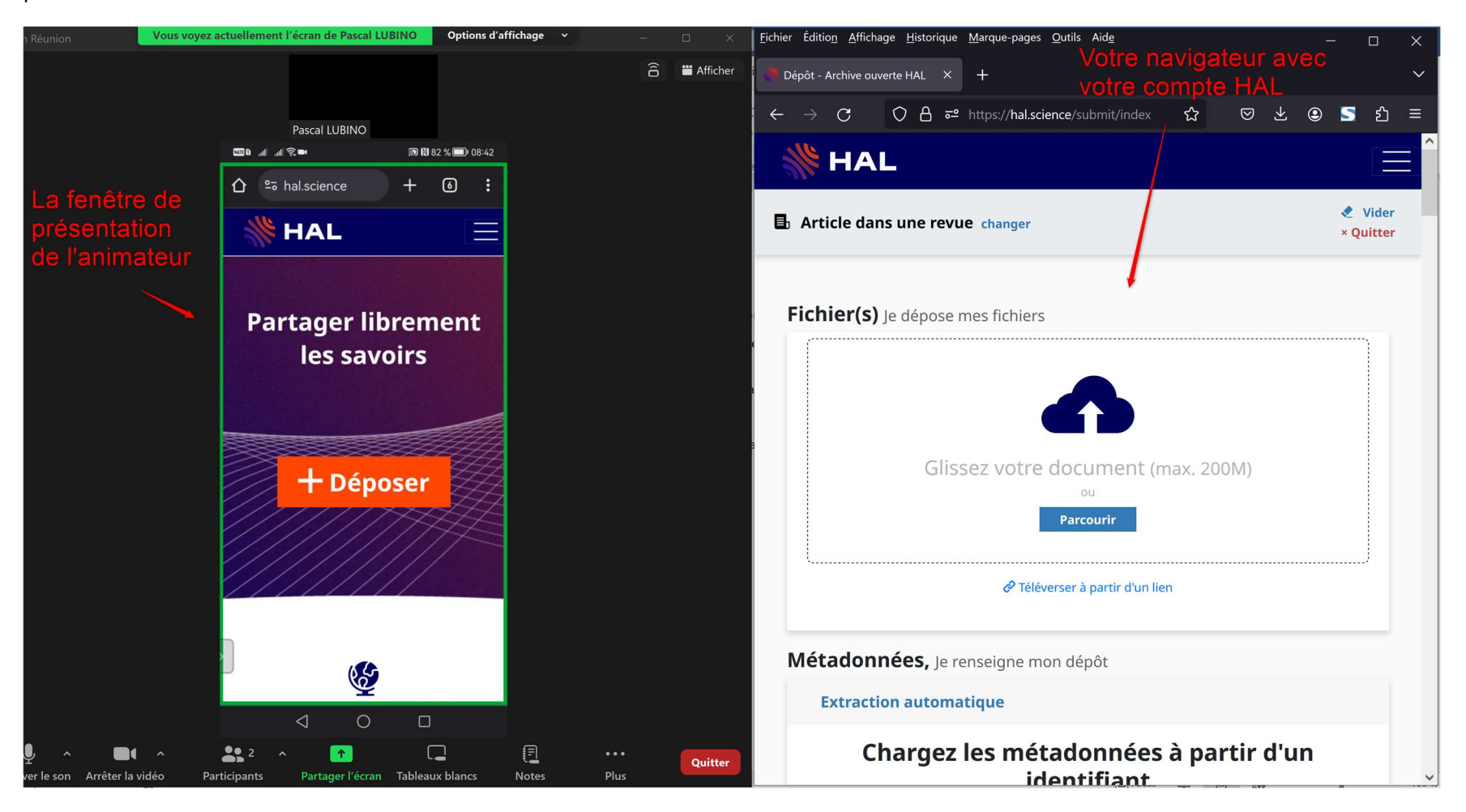

## 5. Partager son écran (1/3)

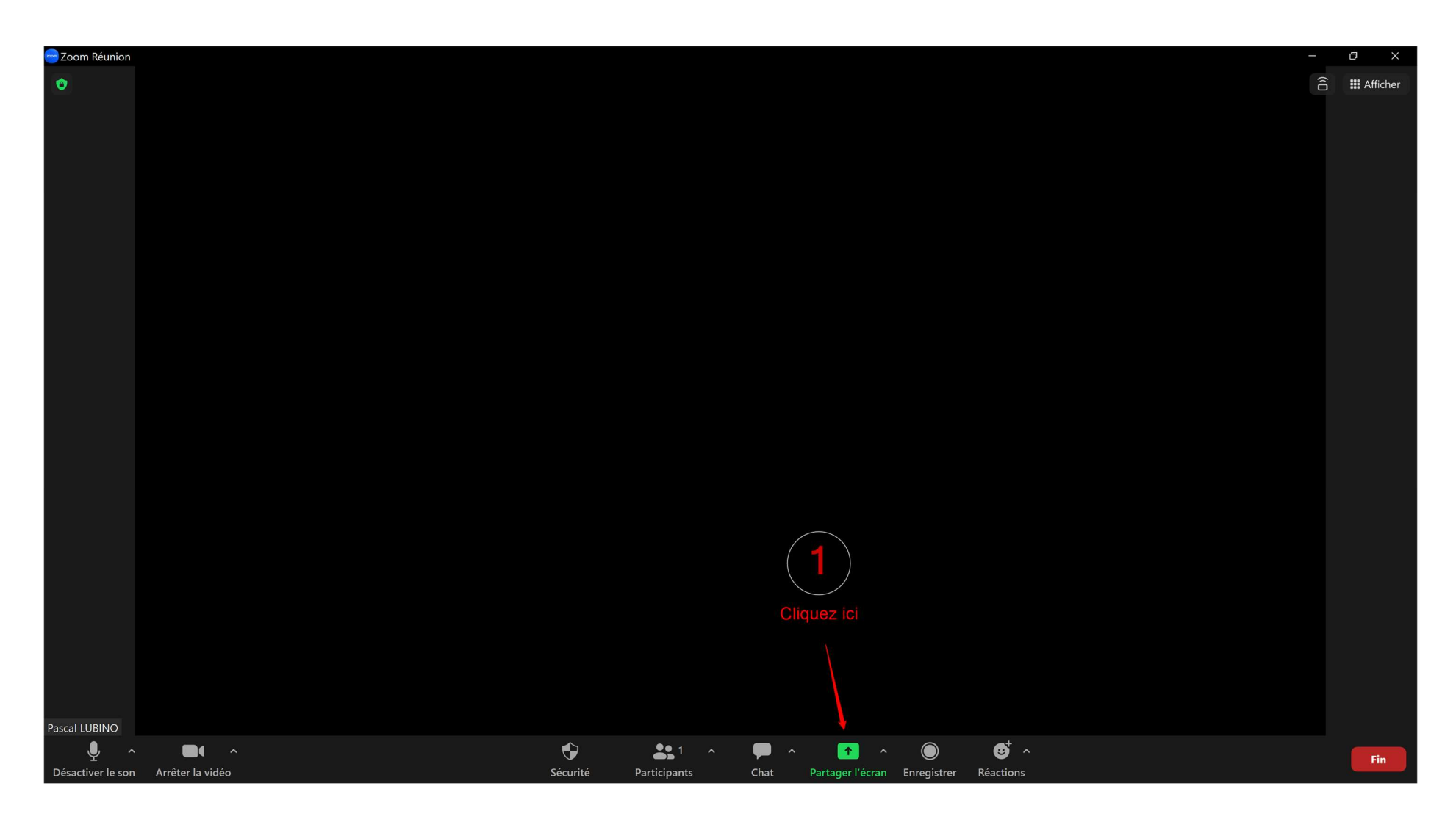

### 5. Partager son écran (2/3)

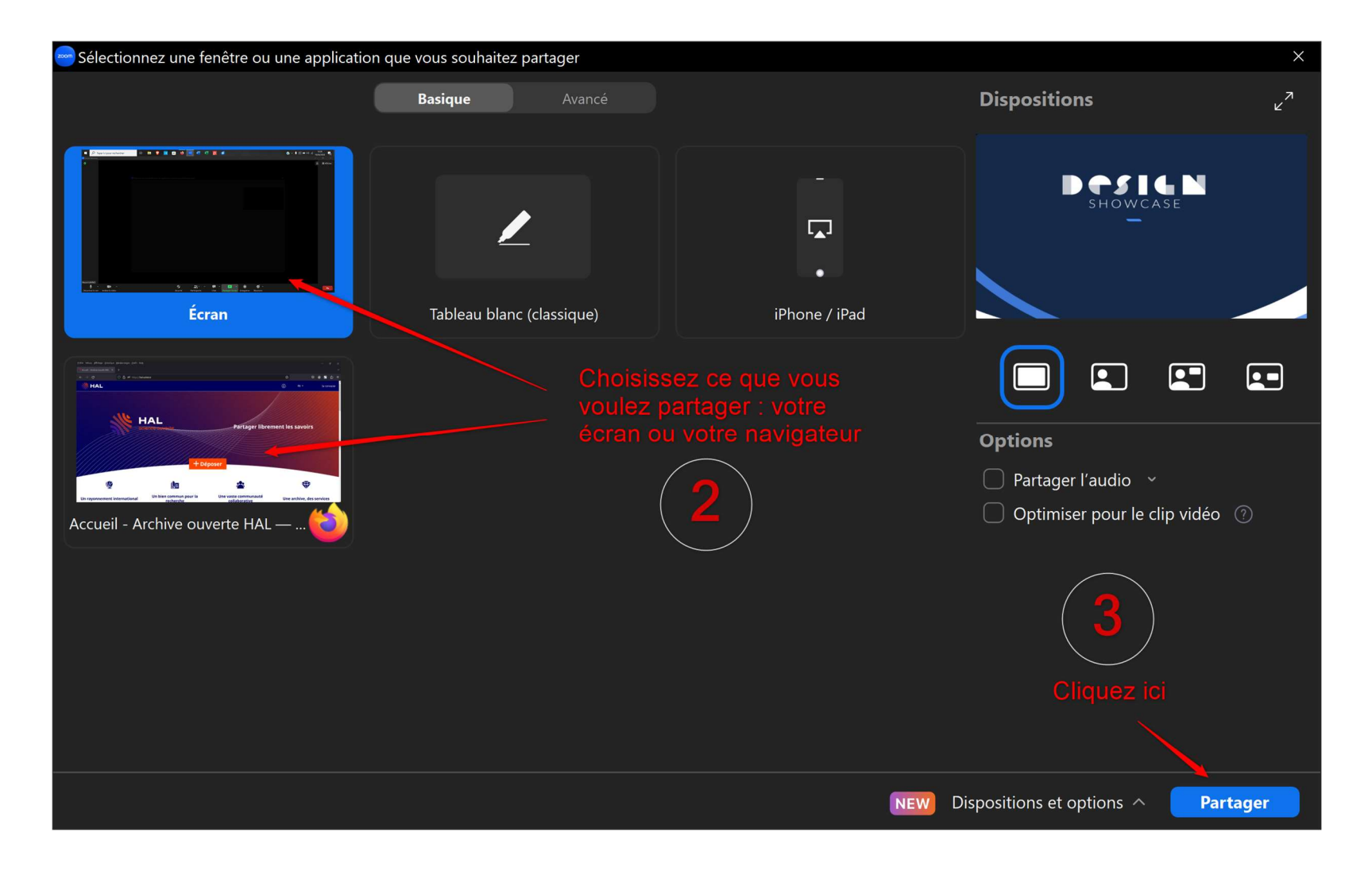

### 5. Partager son écran (3/3)

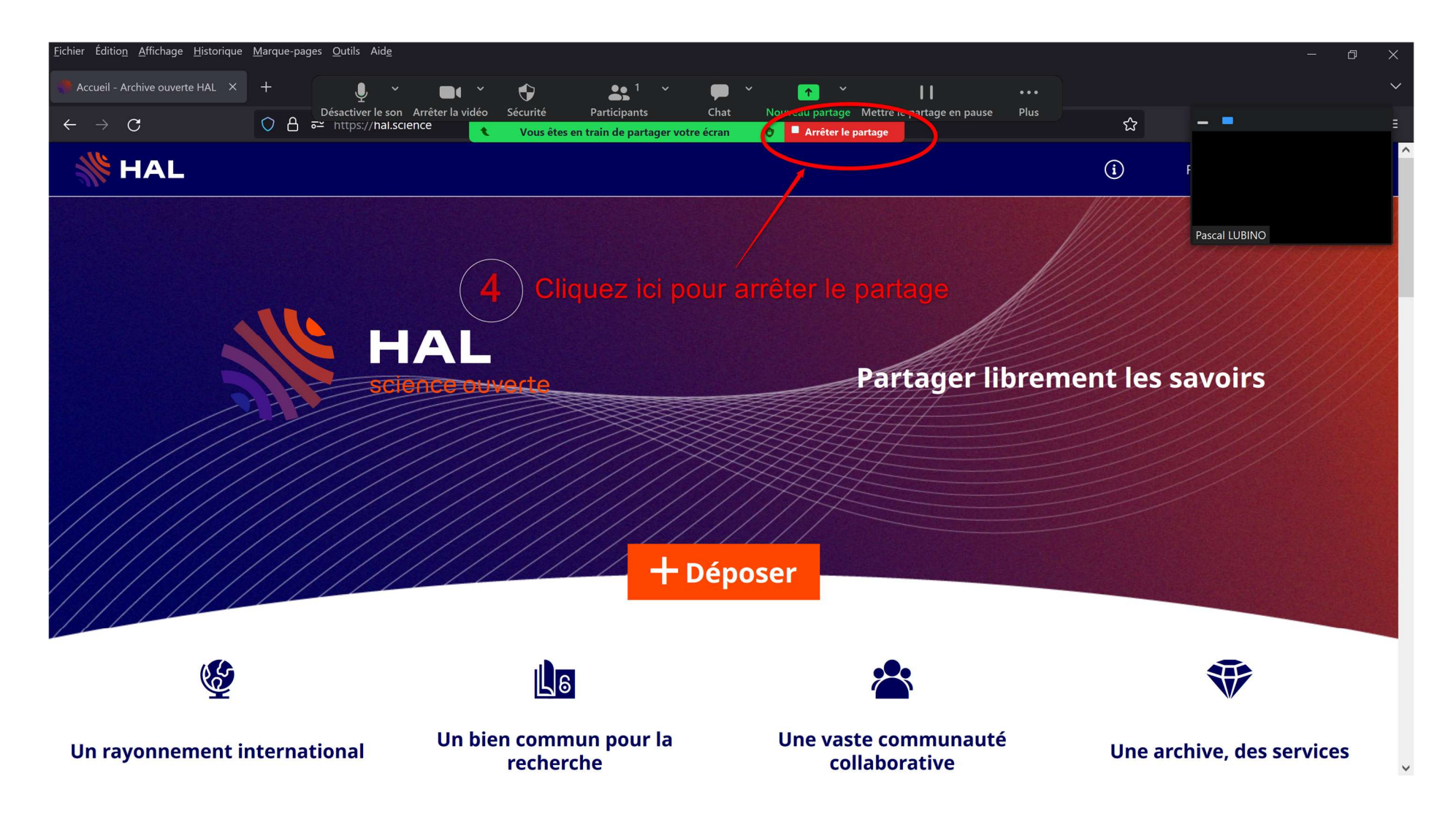